■2-13-3 月遅れ分の請求内容を訂正する

「2-13-2 月遅れ分の請求データを作成する」で作成を行った月遅れ分の請求データを訂正します。 訂正作業は作成データの削除となり、削除後に「2-13-2 月遅れ分の請求データを作成する」で改めて請求データ の作成を行います。

## 【ポイント】

入力された請求データ内容の変更はできません。データの削除のみとなります。

| 1.<br>「請求」メニューをクリックします。 | ・ノニュー       ・・レンタル       ・・・・・・・・・・・・・・・・・・・・・・・・・・・・・・・・・・・・ | <ul> <li>業務タスク</li> <li>発注回答待ち</li> <li>レンタル契約書未発行</li> <li>引上書未発行</li> <li>契約未完了確認</li> <li>引上未完了確認</li> <li>デモ貸出中</li> </ul> |
|-------------------------|---------------------------------------------------------------|----------------------------------------------------------------------------------------------------|
|                         | <ul> <li>マスタ設定</li> <li>環境設定</li> <li>システム</li> </ul>         | 引上未完了確認<br>デモ貸出中                                                                                                    |

2.

メニューが展開されますので、「国 保連再請求入力」メニューを選択 します。

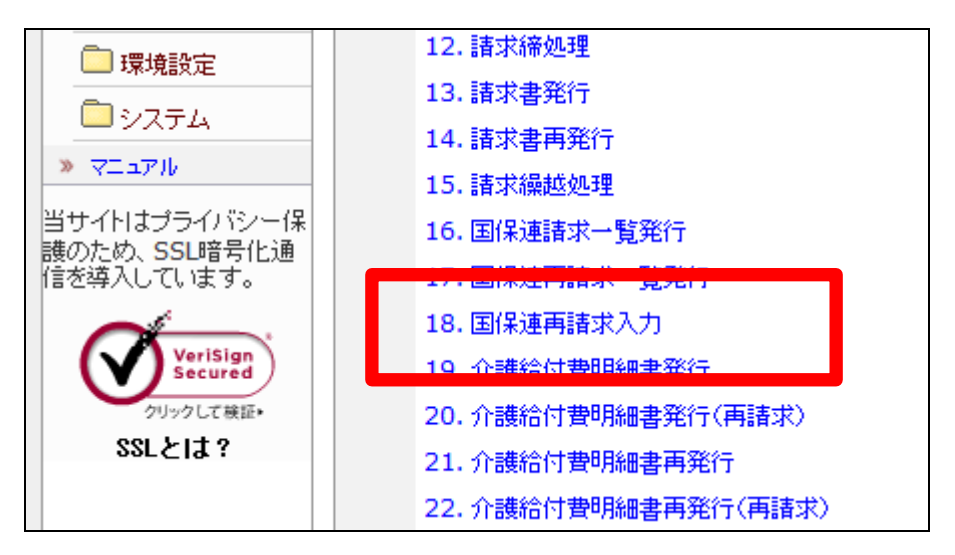

З.

国保連再請求入力画面が表示さ れます。

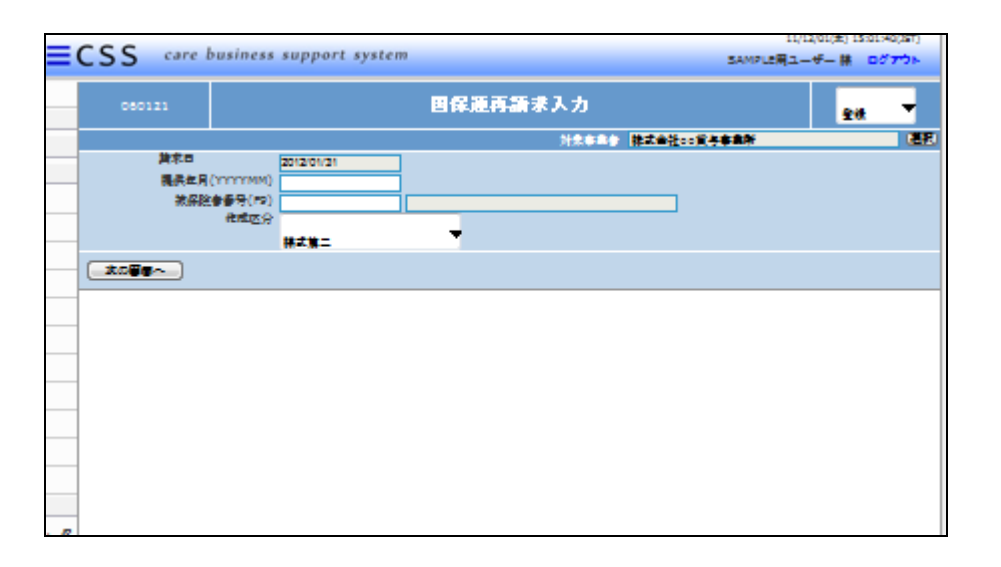

4.

訂正を行う請求データを選択しま す。

- 提供年月:サービス提供月を
   半角数字6桁で入力します
- 2 被保険者番号:
- (3) 作成区分:給付明細書の様式 を選択して下さい。
   要介護者:様式第二
   要支援者:様式第二の二

5.

訂正を行う請求データが表示され ます。

| 060121                             |              | 国保連再請 |
|------------------------------------|--------------|-------|
|                                    | 2012/01/21   |       |
| 提供年月(YYYYMM)<br>被保険者番号(F9)<br>作成区分 | <br>様式第二   ▼ |       |
|                                    |              |       |

| 060121       |            |   |    |    | Ξ | 保連 | 再請 |
|--------------|------------|---|----|----|---|----|----|
|              |            |   |    |    |   |    |    |
| 請求日          | 2012/01/31 |   |    |    |   |    |    |
| 提供年月(YYYYMM) | 201111     |   |    |    |   |    |    |
| 被保険者番号(F9)   | 111111111  | E | ]本 | 太郎 |   |    |    |
| 作成区分         | 様式第二   ▼   |   |    |    |   |    |    |
| 次の画面へ        |            |   |    |    |   |    |    |
|              |            |   |    |    |   |    |    |
|              |            |   |    |    |   |    |    |
|              |            |   |    |    |   |    |    |

|                | 11/12/02    | (金) 16:54:02(JST)                              |
|----------------|-------------|------------------------------------------------|
| support system | SAMPLE用ユー   |                                                |
| 再請求入力          |             | <b>登録 ▼</b>                                    |
| 対象事業者          | 株式会社□○貸与事業所 | (選択)<br>「一〇〇〇〇〇〇〇〇〇〇〇〇〇〇〇〇〇〇〇〇〇〇〇〇〇〇〇〇〇〇〇〇〇〇〇〇 |
|                |             | Editation and a                                |
|                |             |                                                |
|                |             |                                                |
|                |             |                                                |
|                |             |                                                |
|                |             |                                                |

作業区分は「削除」を選択します。

6.

7. 内容を確認して「次の画面へ」をク リックします。

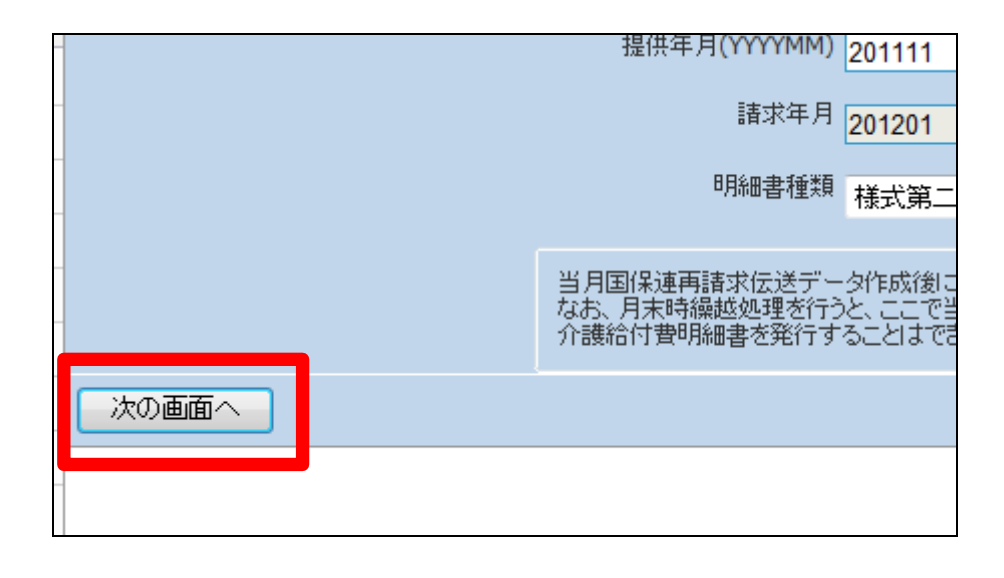

8.

請求データ入力情報画面が表示 されます。

| =     | CSS care                               | business support system |                            | 11/12/02(m) 16:56:46(25T)           |
|-------|----------------------------------------|-------------------------|----------------------------|-------------------------------------|
| -     | 055                                    |                         |                            | Provident - A- W Do Mar             |
|       | 060121                                 | 国保護                     | [再請求入力                     | 相除                                  |
|       |                                        | •                       | 対象事業會 建式曲径口口发手             | <b>*A</b> ¥ (82                     |
|       | 請求日                                    | 2012/01/31              |                            |                                     |
|       | 1                                      | 提供年月(YYYYYMM)           | 201111 後成医分 株式第二           |                                     |
|       | 液保险會委号                                 |                         |                            | _                                   |
|       | 液保険参ら称                                 | <u>e‡ t#</u>            | 教育院會力ナル こっまい 知力            | ]                                   |
|       | ###################################### | 0000000                 |                            | 1                                   |
|       |                                        |                         |                            | <u></u>                             |
|       | 12.01                                  | 3                       | 19281200 NGR01#212月        | 308                                 |
|       |                                        | 27 美作规度                 |                            |                                     |
|       |                                        | 经清洁学专择 🔫                |                            |                                     |
|       | 有外認定與問問於                               | 20100101 ##1228018018   | (外認定期間終 20111231) 平成23年12月 | 318                                 |
|       | 使成这分                                   |                         | r <u> </u>                 |                                     |
|       |                                        | 小段支援事業會                 |                            |                                     |
|       | 是右支援事業所委号                              | 000000000 *##fs         | ಂಕಿ 75 ಕೆಲಕ್ಲೇಶಿ –         |                                     |
|       | 保险操行主                                  | 20 ①要給付金                |                            |                                     |
|       | 保険サービス単位数                              | 1900 空景サービス単位           |                            |                                     |
|       | 保腔算术机                                  | 17100                   | - 生物学院被付金居                 | 2時什本:90/2要時什本:0<br>2時代本:0/2要時代本:100 |
| ¢     | 保险利用者集控制                               | 1900 @要本人負担領            |                            | 新什本:50.70夏新什本:100                   |
|       |                                        |                         |                            |                                     |
| 1. 12 | 2000-                                  |                         |                            |                                     |

| 公費負担者番号       |                |           | 公費受給者         |
|---------------|----------------|-----------|---------------|
| 性別            | 男 👻 要介護度 経過    | ■摘要支援 👻   | 生年月日          |
| 有効認定期間開始      | 20100101 平成22年 | ₣01月01日   | 有効認定期         |
| 作成区分          | 介護支援事業者        | <b>•</b>  |               |
| 居宅支援事業所番号(F9) | 000000000      | 事業所名      | <u>○○ケアプラ</u> |
| 保険給付率         | 90             | 公費給付率     |               |
| 保険サービス単位数     | 1900           | 公費サービス単位数 |               |
| 保険請求額         | 17100          | 公費請求額     |               |
| 保険利用者自担額      | 1900           | 公費本人負担額   |               |
| 次の画面へ         | 戻る             |           |               |

10.

9.

給付費明細書データ内容を確認し て「次の画面へ」をクリックします。

被保険者データ内容を確認して 「次の画面へ」をクリックします。

| 060121  |                         |            |      |           | 国保    | 連再請 |
|---------|-------------------------|------------|------|-----------|-------|-----|
|         |                         |            |      |           |       |     |
|         | 請求日                     | 2012/01/31 | 提供年月 | (YYYYYMM) | 20111 | 1   |
| 被保险     | 後者番号                    | 111111111  | 日本 オ | 大郎        |       |     |
| サービスコー  | コード サービス名称              |            |      | 単位数       | 停     | 碱回数 |
| 171001  | 車                       | 車いす貸与      |      | 0         |       | 10  |
| 171003  | 特                       | 特殊寝台貸与     |      | 0         |       | 10  |
| 171004  | 171004 特殊寝台付属品貸与        |            |      | 0         |       | 10  |
| 1/ 1004 | <mark>,</mark> 殊寝台付属品貸与 |            |      | 0         |       | 10  |
| 次の画面    | <u>ī</u> ^              | 戻る         |      |           |       |     |

11.

請求額集計データ内容を確認して 再請求データを削除する場合は 「削除する」をクリックします。

削除を中止する場合は「戻る」をク リックします。

|          |   | 10    |        |
|----------|---|-------|--------|
| 計画単位数    |   | 1900  |        |
| 限度額管理対象  |   | 1900  |        |
| 限度額管理対象外 |   | 0     |        |
| 保険給付率    |   | 90    | 公費約    |
| 単位数単価    |   | 10    | (円/単位) |
| 保険給付単位数  |   | 1900  | 公費約    |
| 保険請求額    |   | 17100 | 公費     |
| 保険利用者負担額 |   | 1900  | 公費     |
| 削除する 戻   | 5 |       |        |
|          |   |       |        |

12.

再請求データの削除が完了しま す。

この後、「2-13-2 月遅れ分の 請求データを作成する」で改めて 請求データの作成を行います。

| CSS | care business support system |
|-----|------------------------------|
|     | 国保連再請求入力                     |
|     | 対象事業者 :株式会社○○貸与事業所           |
|     | 削除が終了しました。                   |
|     |                              |
|     |                              |
|     |                              |
|     |                              |